Windows Media センターの録画フォーマットファイル dvr-ms を DirectShow フィルタを利用して mpg(mpeg2) に変換するユーティリティ <u>dvrms2mpg</u>、とその他ユーティリティ

ソース& exe

## 使い方

exe に対応した.exe.config ファイルがある場合、まずその内容を使用している環境に合わせる必要がある。この調整には、GraphEdit 上で dvr-ms から mpg に変換できるくらいの知識は必要。

- <u>dvrms2mpg</u>.exe
  - ・ dvr-ms ファイルを mpg ファイルに変換する
  - ・実行方法
    - ・コマンドラインから引数に dvr-ms ファイルを渡す
    - ・エクスプローラでファイルを exe にドロップする
- <u>dvrms2mpg</u>batch.exe
  - ・ dvr-ms ファイルを mpg ファイルに変換し、その後 ffmpeg で avi に変換する
  - ・実行方法
    - ・コマンドラインから引数に dvr-ms ファイルやそれがあるディレクトリを渡す
    - ・エクスプローラでファイルやフォルダを exe にドロップする
- listfilters.exe
  - ・DirectShow のフィルタの列挙、GraphEdit で見れるもののうち、以下のフィルタを列 挙
    - DirectShow Filters
    - Audio Compressors
    - Video Compressors
  - ・実行方法
    - ・コマンドラインで実行
- recompressavi.exe
  - ・ディレクトリ内のファイルを ffmpeg で avi に変換する
  - ・実行方法
    - ・コマンドラインから引数にディレクトリを渡す
    - ・エクスプローラでフォルダを exe にドロップする
- rename.exe
  - ・ディレクトリ内のファイル名を ...\_YYYY\_MM\_DD\_HH\_MM\_SS.dvi-ms.avi 形式にリ ネームする
  - ・実行方法
    - ・コマンドラインから引数にディレクトリを渡す
    - ・エクスプローラでフォルダを exe にドロップする

## リンク

- DirectShowLib: <u>http://directshownet.sourceforge.net/</u>
- · GraphEdit: http://www.digital-digest.com/dvd/downloads/showsoftware\_graphedit\_141.html
- ffmpeg: <u>http://tokyo.cool.ne.jp/keinw/</u>